# Latitude 5400 Chromebook

Setup and Specifications

Regulatory Model: P98G Regulatory Type: P98G005 April 2022 Rev. A02

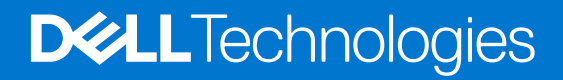

#### Notes, cautions, and warnings

(i) NOTE: A NOTE indicates important information that helps you make better use of your product.

CAUTION: A CAUTION indicates either potential damage to hardware or loss of data and tells you how to avoid the problem.

MARNING: A WARNING indicates a potential for property damage, personal injury, or death.

© 2019-2022 Dell Inc. or its subsidiaries. All rights reserved. Dell Technologies, Dell, and other trademarks are trademarks of Dell Inc. or its subsidiaries. Other trademarks may be trademarks of their respective owners.

# Contents

| Chapter 2: Chassis overview                           |    |
|-------------------------------------------------------|----|
| Display view                                          |    |
| Left view                                             |    |
| Right view                                            |    |
| Palmrest view                                         |    |
| Bottom view                                           |    |
| Chapter 3: Specifications of Latitude 5400 Chromebook | 14 |
| Processors                                            | 14 |
| Chipset                                               |    |
| Memory                                                |    |
| Storage                                               |    |
| Power adapter                                         |    |
| Ports and connectors                                  | 16 |
| Media-card reader                                     | 17 |
| Audio                                                 | 17 |
| Video                                                 |    |
| Camera                                                |    |
| Communications                                        |    |
| Display                                               |    |
| Keyboard                                              |    |
| Touchpad                                              | 20 |
| Touchpad gestures                                     |    |
| Battery                                               | 21 |
| Dimensions and weight                                 |    |
| Operating system                                      |    |
| Computer environment                                  |    |
| Chapter 4: Software                                   | 23 |
| Operating system                                      |    |
| Chrome OS                                             | 23 |
| Verified Boot                                         | 24 |
| Disk Partition Map                                    |    |
| Developer and Recovery mode                           |    |
| Coreboot and U-boot Custom Firmware                   |    |
| Chrome vs Chromium OS                                 |    |
| View system information                               |    |
| Chapter 5: Getting help and contacting Dell           |    |

# Set up your Latitude 5400 Chromebook

#### About this task

(i) NOTE: The images in this document may differ from your computer depending on the configuration you ordered.

#### Steps

1. Connect the power adapter and press the power button.

| ex       f       f |  |
|----------------------------------------------------------------------------------------------------|--|
| Chrome                                                                                                    |  |

- **NOTE:** The images used are for illustration purposes only. The actual computer may vary depending on the region and configuration ordered.
- **NOTE:** To conserve battery power, the battery might enter power saving mode. Connect the power adapter and press the power button to turn on the computer.

#### 2. Finish Chome OS setup.

Follow the on-screen instructions to complete the setup. When setting up, Dell recommends that you:

- Connect to a network for Chrome updates.
  - **NOTE:** If connecting to a secured wireless network, enter the password for the wireless network access when prompted.
- If connected to the internet, sign-in with or create a Google account following the link <a href="https://accounts.google.com/signup/v2/webcreateaccount?flowName=GlifWebSignIn&flowEntry=SignUp">https://accounts.google.com/signup/v2/webcreateaccount?flowName=GlifWebSignIn&flowEntry=SignUp</a>. If not connected to the internet, use **Guest** account.
- **a.** Select the language settings. On the "Connect" screen that appears, select the language to be used by default. If there is more than one way to type in the language, users may be prompted to select a keyboard input method as well.

| Welcome!                                                 |
|----------------------------------------------------------|
| Enable debugging features                                |
| English (United States)     Accessibility     Let's go > |
| Ů Shut down US ♥ 🛔 7:0                                   |

**b.** Connect to a network. Select a wireless network from the network menu.

Grogle Okrome 78.0.3804.15 (Pletform 12499.5.0-19.09.16) SNI676JRV2

| <del>ç</del>                                                                 |        |
|------------------------------------------------------------------------------|--------|
| Connect to network<br>To restore your data, you need an Internet connection. |        |
| SCI5F_SD3_01_5G<br>Connected                                                 |        |
| VISITOR                                                                      |        |
| NonUser                                                                      |        |
| 🐨 .1.Free Wi-Fi                                                              |        |
| CHT Wi-Fi(HiNet)                                                             |        |
| WIFFALO-C4ED8C_A                                                             |        |
| Clfacture!                                                                   |        |
| < Back                                                                       | Next 🗲 |

し Shut down

US 🔻 🛓 7:06

**c.** Accept the terms of service with one click. Once connected to a network, Chrome device will then download any available system updates so users automatically get the latest features.

() NOTE: The option to automatically send usage statistics to Google is intended for troubleshooting purposes. No personal information is collected.

ā 7:0

| G                                                                                                    |
|----------------------------------------------------------------------------------------------------|
| Google Chrome OS terms                                                                                                    |
| Google Chrome OS Terms                                                                                                    |
| BY USING THIS DEVICE, YOU AGREE TO BE BOUND BY THE FOLLOWING TERMS.                                                                                                    |
| executable code, embedded software, firmware, fonts, and other data, including any updates (referred to<br>collectively as the "software"). These Terms apply to the Software and your use of the Software with your<br>Chrome OS device. Most source code for Google Chrome is available free of charge under an open-source<br>software license agreement at http://www.chromium.org. |
| 1. Your relationship with Google                                                                                                    |
| 1.1 Your use of the Software and your use of the Software with Google's products, software, services and                                                                                                    |
| System security setting                                                                                                    |
| Optional: Help make Chrome OS better by automatically sending diagnostic and usage data to<br>Google. Learn more                                                                                                    |
| ✓ Back Accept and continue                                                                                                    |
|                                                                                                    |
|                                                                                                    |
| し Shut down                                                                                                    |
|                                                                                                    |

- **d.** Enroll the Chrome device (optional). If the Chrome device was provided by work or school, users might need to enroll it with the domain before signing in below. Ask the network administrator for instructions before continuing with these steps.
- e. The system will automatically install any available update. This may take a few minutes. The system checks for updates every time it is powered on.
- f. Sign in with Google Account. In the sign-in box that appears, enter the Google Account username and password and click Sign in. Make sure to sign in with your primary Google Account, because this account will be set as the owner account.

() NOTE: Users can also use the computer without an account by clicking **Browse as a Guest** on the left bottom corner.

Gragie Chrome 78.0.3904.15 (Plenform 12499.5.0-19.09.1a) SN 670JR/2

| _        |    |   |          |
|----------|----|---|----------|
| <u> </u> |    | _ | _        |
| 170      | n  |   | 0        |
| $\sim$   | ~~ | 9 | <b>U</b> |

Sign in to your Chromebook

|                                 | Email or phone<br>I<br>Forgot email? |              |
|---------------------------------|--------------------------------------|--------------|
|                                 | More options                         | Next         |
|                                 |                                      |              |
|                                 |                                      |              |
|                                 | < Back                               |              |
| (J) Shut down 😝 Browse as Guest |                                      | US 💎 🛓 10:07 |

**g.** After signing in accept the Chrome sync and personalize Google services prompt. These settings can be reviewed following setup

| G   |                                                                                                    |
|-----|----------------------------------------------------------------------------------------------------|
| You | 're signed in!                                                                                                    |
| 0   | Chrome sync<br>Your bookmarks, history, passwords, and other settings will be synced to your Google Account so<br>you can use them on all your devices.                                                   |
| G   | Personalize Google services<br>Google may use your browsing history to personalize Search, ads, and other Google services. You<br>can change this anytime at myaccount.google.com/activitycontrols/search |
| R   | eview sync options following setup                                                                                                    |
|     | Accept and continue                                                                                                    |
|     |                                                                                                    |

し Shut down

- h. Set an account picture. This picture will represent the user's account on the main sign-in screen and status area. If users have a camera, there is an option to take a photo with the built-in webcam. If users don't want to take a photo at this time, choose a fun icon instead. Users can always update their picture after signing in.
- i. Review the Google Play apps and services.

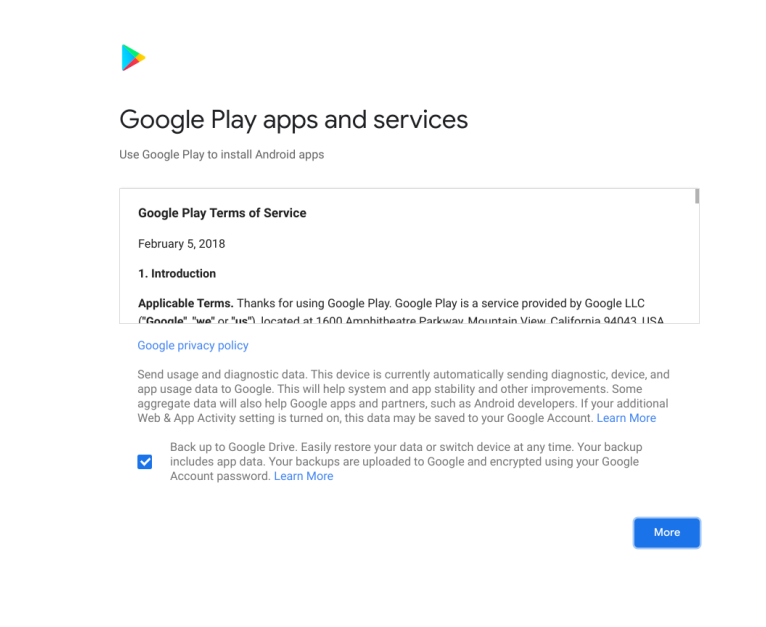

() Shut down

US 🚺 🔻 🛔 10:09

j. After review check the boxes to back up **Google Drive** and **location access** and accpet the terms to continue.

Geogle Shrome 78.8.3904.15 (Platform 12499.5.0-19.09.14) SN C70JRV2

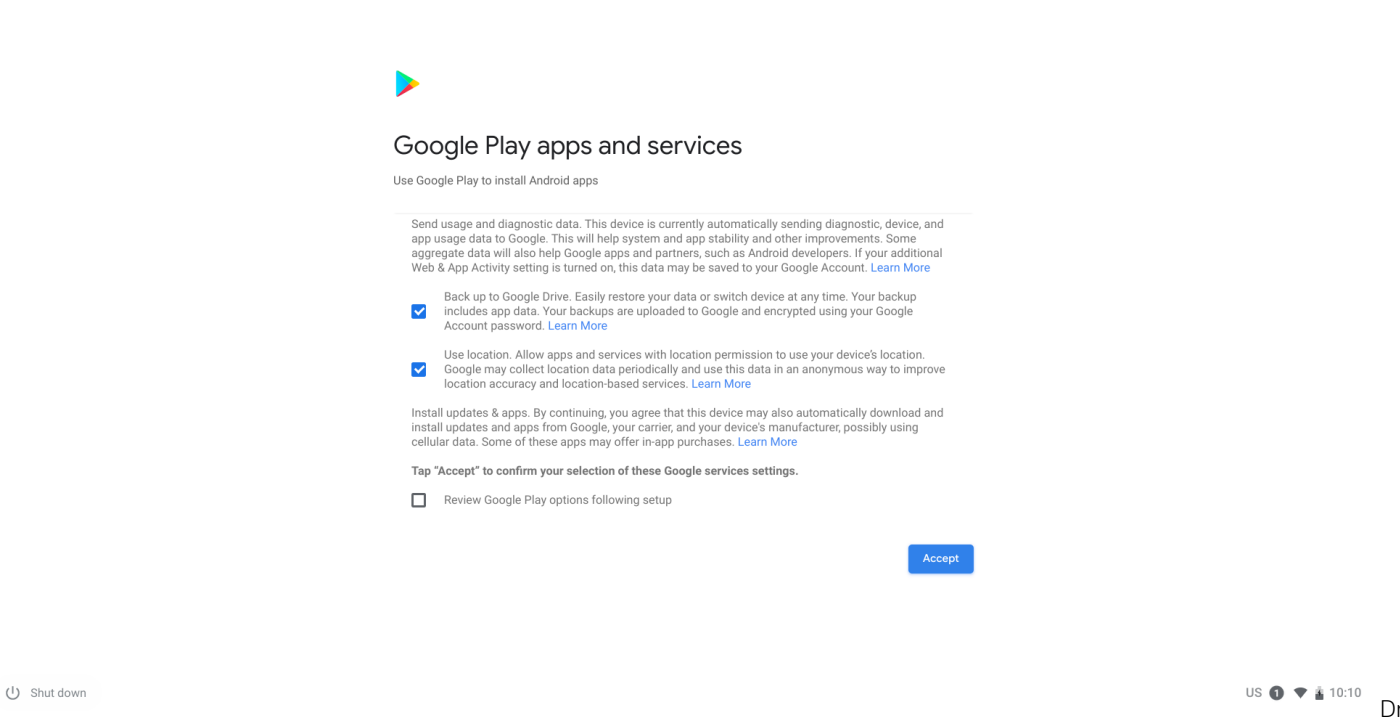

and location access

**3.** Get to know your Latitude 5400 Chromebook After setting up the profile, users will be shown the Get Started app. Users can learn about the desktop, discover new web apps, find instructions on how to print, and much more. This app is customized based on the computer model so users will only see information relevant to them

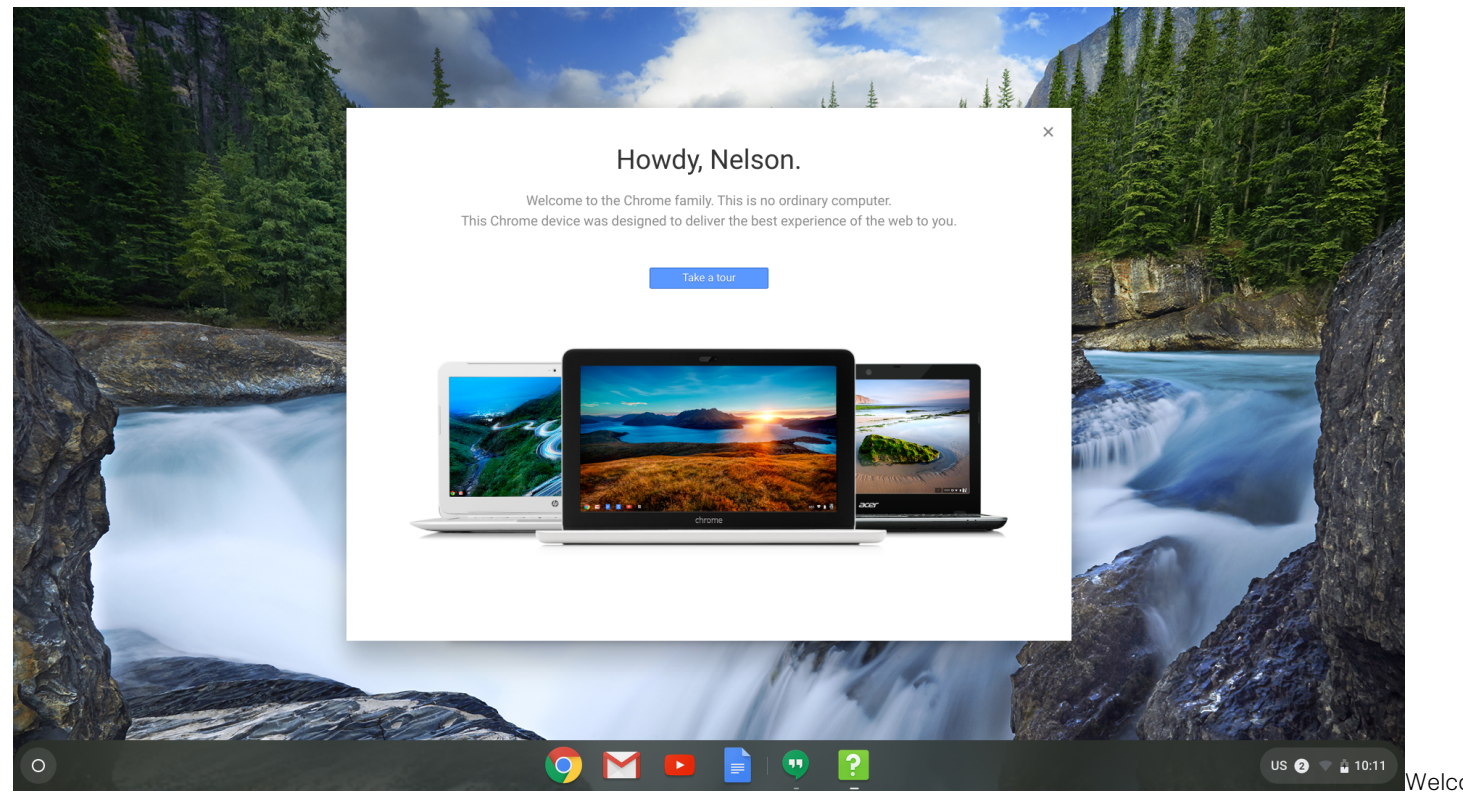

screen

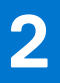

# **Chassis overview**

#### **Topics:**

- Display view
- Left view
- Right view
- Palmrest view
- Bottom view

# **Display view**

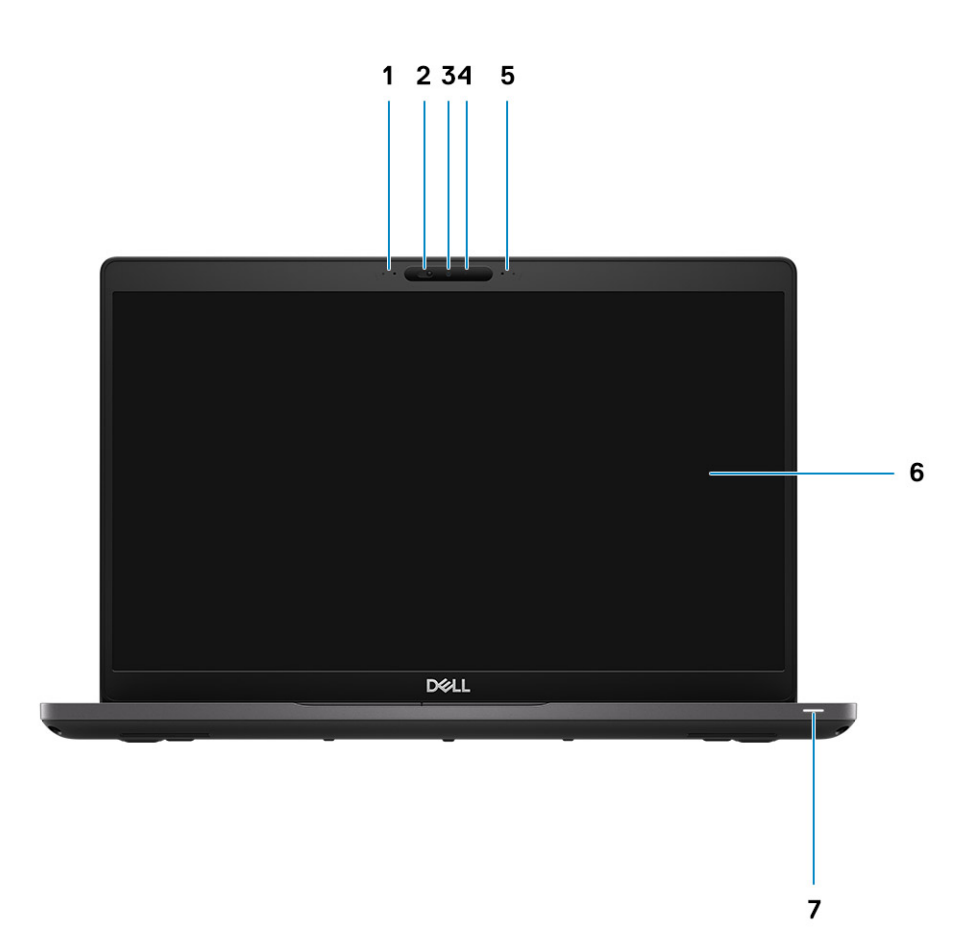

- 1. Microphone array
- 2. Camera shutter
- 3. Camera
- **4.** Camera status LED
- 5. Microphone array
- 6. LCD panel
- 7. Battery indicator LED

# Left view

# 

- 1. Power connector port
- 2. USB 3.1 Gen 2 Type-C port with Power Delivery(PD) and DisplayPort (DP) support
- 3. USB 3.1 Gen 1 (Type-A) port

# **Right view**

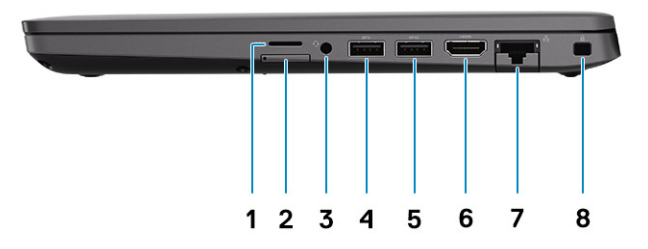

- 1. microSD card reader
- 2. micro-SIM card slot (optional)
- 3. Universal audio microphone port
- 4. USB 3.1 Gen1 Type-A port
- 5. USB 3.1 Gen 1 Type-A port(with PowerShare)
- 6. HDMI 1.4b port
- 7. RJ45 ethernet port
- 8. Nobel Wedge lock slot

# **Palmrest view**

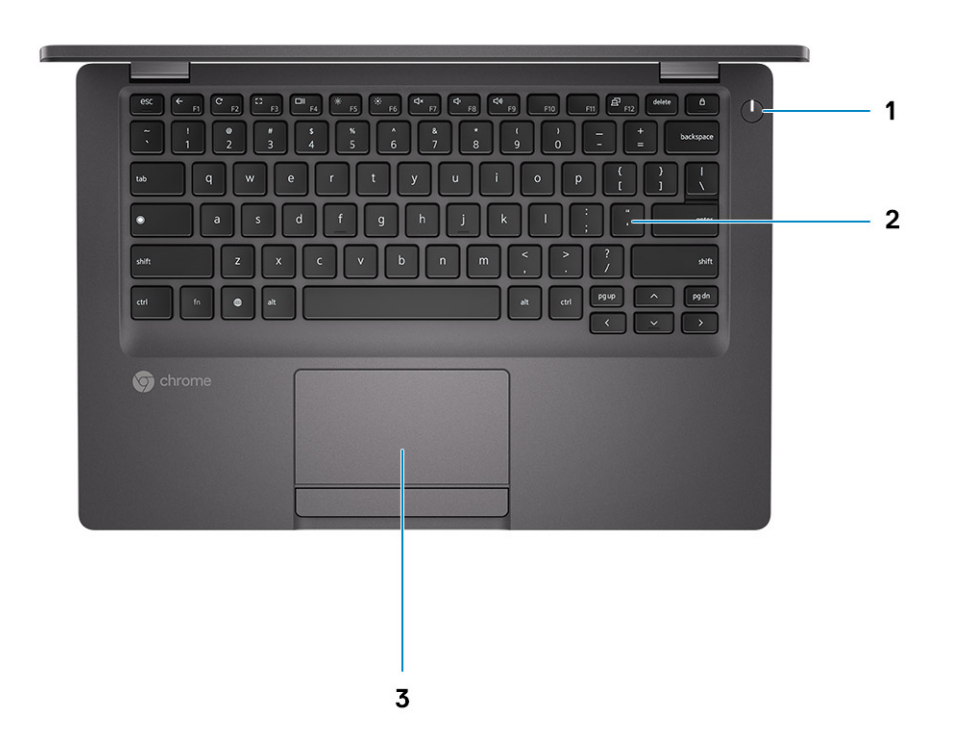

- **1.** Power button (with LED indicator)
- 2. Keyboard
- 3. Touchpad

# **Bottom view**

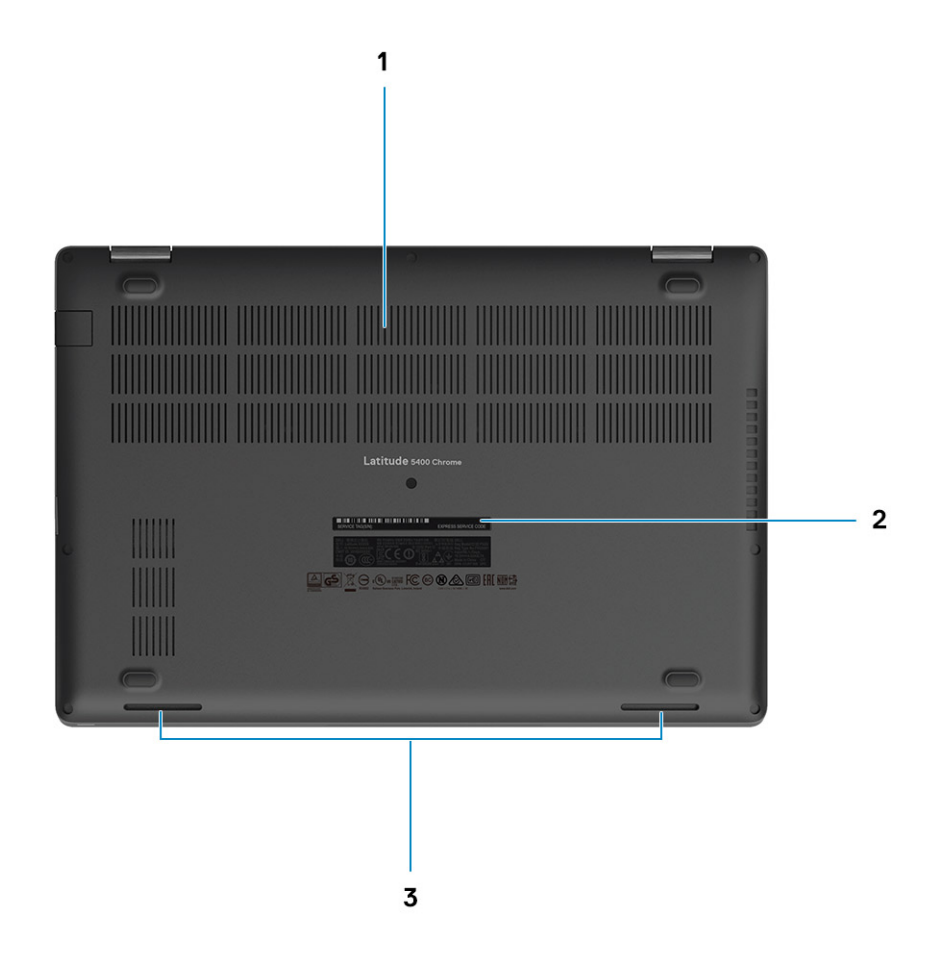

- 1. Heatsink fan outlet
- 2. Service tag label
- 3. Speakers grills

# 3

# **Specifications of Latitude 5400 Chromebook**

#### **Topics:**

- Processors
- Chipset
- Memory
- Storage
- Power adapter
- Ports and connectors
- Media-card reader
- Audio
- Video
- Camera
- Communications
- Display
- Keyboard
- Touchpad
- Battery
- Dimensions and weight
- Operating system
- Computer environment

# **Processors**

#### Table 1. Processors

| Description            | Values                                               |                                                      |                                                      |                                                   |                                                   |
|------------------------|------------------------------------------------------|------------------------------------------------------|------------------------------------------------------|---------------------------------------------------|---------------------------------------------------|
| Processors             | 8 <sup>th</sup> Generation<br>Intel Celeron<br>4305U | 8 <sup>th</sup> Generation<br>Intel Core<br>i3-8145U | 8 <sup>th</sup> Generation<br>Intel Core<br>i5-8365U | 8 <sup>th</sup> Generation Intel<br>Core i7-8665U | 8 <sup>th</sup> Generation Intel<br>Core i5-8265U |
| Wattage                | 15 W                                                 | 15 W                                                 | 15 W                                                 | 15 W                                              | 15 W                                              |
| Core count             | 2                                                    | 2                                                    | 4                                                    | 4                                                 | 4                                                 |
| Thread count           | 2                                                    | 4                                                    | 8                                                    | 8                                                 | 8                                                 |
| Speed                  | Up to 2.2 GHz                                        | 2.1 GHz to 3.9<br>GHz                                | 1.6 GHz to 4.1<br>GHz                                | 1.9 GHz to 4.8 GHz                                | 1.6 GHz to 3.9 GHz                                |
| Cache                  | 2 MB                                                 | 4 MB                                                 | 6 MB                                                 | 8 MB                                              | 6 MB                                              |
| Integrated<br>graphics | Intel UHD<br>Graphics 610                            | Intel UHD<br>Graphics 620                            | Intel UHD<br>Graphics 620                            | Intel UHD Graphics<br>620                         | Intel UHD Graphics<br>620                         |

# Chipset

The following table lists the details of the chipset supported by your Latitude 5400 Chromebook.

#### Table 2. Chipset

| Description    | Values                                                   |  |
|----------------|----------------------------------------------------------|--|
| Chipset        | Cannon Lake PCH-LP                                       |  |
| Processor      | 8 <sup>th</sup> Generation Celeron and Core (i3/ i5/ i7) |  |
| DRAM bus width | 64 bit                                                   |  |
| Flash EPROM    | 32 MB                                                    |  |
| PCIe bus       | Gen 3.0                                                  |  |

# Memory

The following table lists the memory specifications of your Latitude 5400 Chromebook:

#### Table 3. Memory specifications

| Description              | Values                                                                                                    |  |
|--------------------------|----------------------------------------------------------------------------------------------------|--|
| Slots                    | Two-SoDIMM slots                                                                                                    |  |
| Туре                     | DDR4                                                                                                    |  |
| Speed                    | 2400 MHz                                                                                                    |  |
| Maximum memory           | 32 GB                                                                                                    |  |
| Minimum memory           | 4 GB                                                                                                    |  |
| Memory size per slot     | 4 GB, 8 GB, 12 GB, 16 GB, 32 GB                                                                                                    |  |
| Configurations supported | <ul> <li>4 GB (1 x 4 GB)</li> <li>8 GB (2 x 4 GB, 1 x 8 GB)</li> <li>16 GB (2 x 8 GB, 1 x 16 GB)</li> <li>32 GB (2 x 16 GB)</li> </ul> |  |

# Storage

CAUTION: Web apps on a Chrome OS, stores all important data in the cloud. Certain kinds of files, like downloads, cookies, and browser cache files may still be present on the computer. The Chrome OS encrypts this data using tamper-resistant hardware, making it difficult for anyone to access those files. It is advisable to backup your data on the computer regularly as in case the computer needs servicing, all data is lost and irrecoverable.

#### Table 4. Storage specifications

| Storage type                                                                       | Interface type                            | Capacity                                          |  |
|------------------------------------------------------------------------------------|-------------------------------------------|---------------------------------------------------|--|
| <ul> <li>M.2 2230 solid-state drive</li> <li>M.2 2280 solid state drive</li> </ul> | PCle Gen 3.0 x4/ x2 NVMe, upto 32<br>Gbps | <ul> <li>M.2 2230 SSD:</li> <li>128 GB</li> </ul> |  |

#### Table 4. Storage specifications

| Storage type | Interface type | Capacity                                                                           |
|--------------|----------------|------------------------------------------------------------------------------------|
|              |                | <ul> <li>256 GB</li> <li>M.2 2280 SSD:</li> <li>512 GB</li> <li>1024 GB</li> </ul> |

# **Power adapter**

#### Table 5. Power adapter specifications

| Description                 | Values                         |                                |
|-----------------------------|--------------------------------|--------------------------------|
| Туре                        | 65 W                           | 90 W                           |
| Diameter (connector)        | 22 x 66 x 106 mm x TBD mm      | 7.4 mm x 4.5 mm                |
| Input voltage               | 100 VAC x 240 VAC              | 100 VAC x 240 VAC              |
| Input frequency             | 50 Hz x 60 Hz                  | 50 Hz x 60 Hz                  |
| Input current (maximum)     | 1.50 A                         | 1.60 A                         |
| Output current (continuous) | 3.34 A                         | 4.62 A                         |
| Rated output voltage        | 19.50 VDC                      | 19.50 VDC                      |
| Temperature range:          |                                |                                |
| Operating                   | 0°C to 40°C (32°F to 104°F)    | 0°C to 40°C (32°F to 104°F)    |
| Storage                     | -40°C to 70°C (-40°F to 158°F) | -40°C to 70°C (-40°F to 158°F) |

# **Ports and connectors**

#### Table 6. External ports and connectors

| External:          |                                                                                                    |  |
|--------------------|----------------------------------------------------------------------------------------------------|--|
| USB                | <ul> <li>2 USB 3.1 Gen 1 Type- A ports</li> <li>1 USB 3.1 Gen 1 Type- A port with PowerShare</li> <li>1 USB 3.1 Gen 2 Type-C port with Power Delivery and DisplayPort support</li> </ul> |  |
| Audio              | 1 headphone and microphone combo port                                                                                                    |  |
| Video              | <ul> <li>1 HDMI 1.4 port</li> <li>1 USB 3.1 Gen 2 Type-C port with Power Delivery and DisplayPort support</li> </ul>                                                                     |  |
| Media card reader  | 1 micro SD- card slot                                                                                                    |  |
| Docking port       | Supported through USB Type-C port                                                                                                    |  |
| Power adapter port | 7.4 mm Barrel Type DC-in                                                                                                    |  |
| Security           | Security-cable slot (Noble wedge slot)                                                                                                    |  |

#### Table 7. Internal ports and connectors

| Internal: |                                                                                                    |
|-----------|----------------------------------------------------------------------------------------------------|
| M.2       | <ul> <li>1 M.2 2230 slot for solid-state drive 128 GB/ 256 GB</li> <li>1 M.2 2280 slot for solid-state drive 512 GB/ 1 TB</li> <li>1 M.2 3042 slot for WWAN card</li> </ul> |
|           | (i) <b>NOTE:</b> To learn more about the features of different types of M.2 cards, see the knowledge base article 000144170.                                                |

# **Media-card reader**

#### Table 8. Media-card reader specifications

| Description                                                                                                    | Values                                                                                                    |
|----------------------------------------------------------------------------------------------------|----------------------------------------------------------------------------------------------------|
| Туре                                                                                                    | 1 micro SD card slot                                                                                                    |
| Cards supported                                                                                                    | <ul> <li>Secure Digital (SD)</li> <li>Secure Digital High Capacity (SDHC)</li> <li>Secure Digital Extended Capacity (SDXC)</li> </ul> |
| <b>NOTE:</b> The maximum capacity supported by the media-card reader varies depending on the standard of the media card installed in your computer. |                                                                                                    |

# **Audio**

#### Table 9. Audio specifications

| Description Valu           |         | Values                                           |  |
|----------------------------|---------|--------------------------------------------------|--|
| Controller                 |         | Realtek ALC3254                                  |  |
| Stereo conversion          |         | Supported                                        |  |
| Internal interface         |         | High definition audio interface                  |  |
| External interface         |         | Universal Audio Jack                             |  |
| Speakers 2                 |         | 2                                                |  |
| Internal speaker amplifier |         | Supported (audio codec integrated)               |  |
| External volume controls   |         | Keyboard shortcut controls                       |  |
| Speaker output:            |         |                                                  |  |
|                            | Average | 2 W                                              |  |
| Peak                       |         | 2.5 W                                            |  |
| Subwoofer output           |         | Not supported                                    |  |
| Microphone                 |         | Single digital microphone in the camera assembly |  |

# Video

#### Table 10. Video specifications

| Integrated graphics    |                          |                      |                                                                |
|------------------------|--------------------------|----------------------|----------------------------------------------------------------|
| Controller             | External display support | Memory size          | Processor                                                      |
| Intel UHD 610 graphics | One HDMI 1.4b port       | Shared system memory | 8 <sup>th</sup> Generation<br>Intel Core Celeron<br>processors |
| Intel UHD 620 graphics | One HDMI 1.4b port       | Shared system memory | 8 <sup>th</sup> Generation Intel<br>Core i3/i5/i7              |

# Camera

#### Table 11. Camera specifications

| Description                         |         | Values                 |  |
|-------------------------------------|---------|------------------------|--|
| Number of                           | cameras | 1                      |  |
| Туре                                |         | HD RGB Camera          |  |
| Location                            |         | Front Camera           |  |
| Sensor typ                          | 9       | CMOS sensor technology |  |
| Resolution:                         |         |                        |  |
| Still image                         |         | 0.9 megapixels         |  |
| Video                               |         | 1280 x 720 at 30 FPS   |  |
| Diagonal viewing angle 78.6 degrees |         | 78.6 degrees           |  |

# Communications

### Wireless module

#### Table 12. Wireless module specifications

| Description               | Values                                                                                                    |
|---------------------------|----------------------------------------------------------------------------------------------------|
| Model number              | Intel Wireless-AC 9560                                                                                                    |
| Transfer rate             | Up to 1.73 Gbps                                                                                                    |
| Frequency bands supported | 2.4 GHz/ 5 GHz                                                                                                    |
| Wireless standards        | <ul> <li>WiFi 802.11a/b/g</li> <li>Wi-Fi 4 (WiFi 802.11n)</li> <li>Wi-Fi 5 (WiFi 802.11ac)</li> <li>Wi-Fi 6 (WiFi 802.11ax)</li> </ul> |
| Encryption                | • 64-bit and 128-bit WEP                                                                                                    |

#### Table 12. Wireless module specifications (continued)

| Description | Values                                          |
|-------------|-------------------------------------------------|
|             | <ul><li>128-bit AES-CCMP</li><li>TKIP</li></ul> |
| Bluetooth   | Bluetooth 5.0                                   |

### Mobile broadband

#### Table 13. WWAN card specifications

| Description                   | Values                                                                                                    |  |
|-------------------------------|----------------------------------------------------------------------------------------------------|--|
| Model number                  | Dell DW5820e Intel 7360 LTE-A; LTE Cat 9                                                                                                    |  |
| Baseband Processor            | X-GOLD 736                                                                                                    |  |
| Baseband Functions            | <ul> <li>LTE FDD: B1/ B2/ B3/ B4/ B5/ B7/ B8/ B11/ B12/ B13/<br/>B17/ B18/ B19/ B20/ B21/ B26/ B28/ B29/ B30/ B66</li> <li>LTE TDD: B38/ B39/ B40/ B41</li> <li>WCDMA:B1/ B2/ B4/ B5/ B8</li> </ul> |  |
| RF Transceiver                | SMARTI 5                                                                                                    |  |
| RF Transceiver Functions      | 16 receiver input ports, single chip inter-band/intra-band LTE downlink Carrier Aggregation                                                                                                    |  |
| Data Rate / Data Transmission | <ul> <li>LTE FDD(Mbps): 450(DL)/50(UL) (Cat9)</li> <li>LTE TDD(Mbps):347(DL)30(UL)(Cat9)</li> <li>UMTS(kbps):384(DL)/384(UL)</li> <li>DC-HSPA+ (Mbps):42(DL)/5.76(UL)</li> </ul>                    |  |

# Display

#### Table 14. Display specifications

| Decsript   | ion               | Values                              |                                           |                                     |
|------------|-------------------|-------------------------------------|-------------------------------------------|-------------------------------------|
| Туре       |                   | High Definition (HD) Non -<br>Touch | Full High Definition (FHD)<br>Non - Touch | Full High Definition (FHD)<br>Touch |
| Panel tecl | hnology           | Twisted Nematic (TN)                | In-Plane Switching (IPS)                  | In-Plane Switching (IPS)            |
| Luminanc   | e (typical)       | 220 nits                            | 220 nits                                  | 220 nits                            |
| Dimensior  | ns (active area): |                                     |                                           |                                     |
|            | Height            | 173.95 mm (6.85 in.)                | 173.95 mm (6.85 in.)                      | 173.95 mm (6.85 in.)                |
|            | Width             | 309.40 mm (12.18 in.)               | 309.40 mm (12.18 in.)                     | 309.40 mm (12.18 in.)               |
|            | Diagonal          | 355.60 mm (14.00 in.)               | 355.60 mm (14.00 in.)                     | 355.60 mm (14.00 in.)               |
| Native res | solution          | 1366 x 768                          | 1920 x 1080                               | 1920 x 1080                         |
| Megapixels |                   | 1.049                               | 2.073                                     | 2.073                               |
| Color gam  | านt               | 45% (NTSC)                          | 45% (NTSC)                                | 45% (NTSC)                          |
| Pixels per | inch (PPI)        | 112                                 | 157                                       | 157                                 |

#### Table 14. Display specifications (continued)

| Decsription                                                                   | Values                 |                |                |  |  |  |
|-------------------------------------------------------------------------------|------------------------|----------------|----------------|--|--|--|
| Contrast ratio (min)                                                          | 600:1                  | 600:1          | 600:1          |  |  |  |
| Response time (max)                                                           | 35 ms                  | 35 ms          | 35 ms          |  |  |  |
| Refresh rate                                                                  | 60 Hz                  | 60 Hz          | 60 Hz          |  |  |  |
| Horizontal viewing angle<br>(Measurement represents<br>typical viewing angle) | Left/Right: 40 degrees | 85 +/- degrees | 85 +/- degrees |  |  |  |
| Vertical viewing angle<br>(Measurement represents<br>typical viewing angle)   | U/D: 10/30 degrees     | 85 +/- degrees | 85 +/- degrees |  |  |  |
| Pixel pitch                                                                   | 0.226 mm               | 0.161 mm       | 0.161 mm       |  |  |  |
| Power consumption<br>(maximum)                                                | 2.40 W                 | 2.8 W          | 3.15 W         |  |  |  |
| Anti-glare vs glossy finish                                                   | Anti-glare             | Anti-glare     | Anti-glare     |  |  |  |
| Touch options                                                                 | No                     | No             | Yes            |  |  |  |

# Keyboard

#### Table 15. Keyboard specifications

| Description    | Values                                                                                                    |
|----------------|----------------------------------------------------------------------------------------------------|
| Туре           | <ul> <li>Standard keyboard</li> <li>Backlit keyboard</li> </ul>                                                                                                    |
| Layout         | <ul><li>QWERTY</li><li>AZERTY</li><li>MUI</li></ul>                                                                                                    |
| Number of keys | Varies as per language and layout of the keyboard                                                                                                    |
| Size           | X=19.05 mm key pitch<br>Y=19.05 mm key pitch                                                                                                    |
| Shortcut keys  | Some keys on your keyboard have two symbols on them.<br>These keys can be used to type alternate characters or to<br>perform secondary functions. To type the alternate character,<br>press Shift and the desired key. To perform secondary<br>functions, press Fn and the desired key. |

# Touchpad

#### Table 16. Touchpad specifications

| Description |            | Values |
|-------------|------------|--------|
| Resolution: |            |        |
|             | Horizontal | 1221   |

#### Table 16. Touchpad specifications (continued)

| Description |            | Values               |
|-------------|------------|----------------------|
|             | Vertical   | 661                  |
| Dimensions: |            |                      |
|             | Horizontal | 101.70 mm (4.00 in.) |
|             | Vertical   | 55.20 mm (2.17 in.)  |

### **Touchpad gestures**

For more information about touchpad gestures for Chrome OS devices, see the Google Chrome OS Help at https://support.google.com/chromebook/answer/1047367.

# Battery

#### Table 17. Battery specifications

| Descrip                     | tion            | Values                                                                                                    |                                          |                                      |  |  |
|-----------------------------|-----------------|----------------------------------------------------------------------------------------------------|------------------------------------------|--------------------------------------|--|--|
| Туре                        |                 | 3-cell Polymer (42 WHr)                                                                                                   | 4-cell Polymer (51 WHr)<br>ExpressCharge | 4-cell Polymer (68 WHr LCL)          |  |  |
| Voltage                     |                 | 11.40 VDC                                                                                                    | 11.40 VDC                                | 7.60 VDC                             |  |  |
| Weight (                    | (maximum)       | 0.20 kg (0.44 lb)                                                                                                    | 0.25 kg (0.55 lb)                        | 0.34 kg (0.75 lb)                    |  |  |
| Dimensio                    | ons:            |                                                                                                    |                                          |                                      |  |  |
|                             | Height          | 95.90 mm (3.78 in.)                                                                                                    | 95.90 mm (3.78 in.)                      | 95.90 mm (3.78 in.)                  |  |  |
|                             | Width           | 181 mm (7.13 in.)                                                                                                    | 181 mm (7.13 in.)                        | 233 mm (9.17 in.)                    |  |  |
| Depth 7.05 mm (0.28 in.)    |                 | 7.05 mm (0.28 in.)                                                                                                    | 7.05 mm (0.28 in.)                       |                                      |  |  |
| Temperature range:          |                 |                                                                                                    |                                          |                                      |  |  |
| Operating                   |                 | 0°C to 50°C (32°F to 122°F)                                                                                               | 0 °C to 50 °C (32 °F to 122<br>°F)       | 0 °C to 50 °C (32 °F to 122<br>°F)   |  |  |
|                             | Storage         | -20°C to 60°C (-4°F to<br>140°F)                                                                                          | -20 °C to 60 °C (-4 °F to 140<br>°F)     | -20 °C to 60 °C (-4 °F to 140<br>°F) |  |  |
| Operating time              |                 | Varies depending on operating<br>conditions and can significantly<br>reduce under certain power-<br>intensive conditions. |                                          |                                      |  |  |
| Charging time (approximate) |                 | 4 hours (when the computer is off)                                                                                        | 4 hours (when the computer is off)       | 4 hours (when the computer is off)   |  |  |
| Life spar                   | n (approximate) | 300 discharge/charge cycles                                                                                               | 300 discharge/charge cycles              | 1000 discharge/charge cycles         |  |  |
| Coin-cell battery           |                 | CR2032                                                                                                    |                                          |                                      |  |  |

# **Dimensions and weight**

#### Table 18. Dimensions and weight

| Description |                  | Values                                                                                                    |  |  |
|-------------|------------------|----------------------------------------------------------------------------------------------------|--|--|
| Н           | eight:           |                                                                                                    |  |  |
|             | Front            | 19.60 mm (0.77 in.)                                                                                                    |  |  |
| Rear        |                  | 20.85 mm (0.82 in.)                                                                                                    |  |  |
| Width       |                  | 323.05 mm (12.72 in.)                                                                                                    |  |  |
| Depth       |                  | 216 mm (8.50 in.)                                                                                                    |  |  |
| W           | 'eight (maximum) | <ul> <li>1.47 kg (3.24 lb)</li> <li><b>NOTE:</b> The weight of your computer depends on the configuration ordered and the manufacturing variability.</li> </ul> |  |  |

### **Operating system**

Your Latitude 5400 Chromebook supports the following operating systems:

• Chrome Operating System

# **Computer environment**

Airborne contaminant level: G1 as defined by ISA-S71.04-1985

#### Table 19. Computer environment

| Description                 | Operating                                | Storage                                       |
|-----------------------------|------------------------------------------|-----------------------------------------------|
| Temperature range           | 0°C to 35°C (32°F to 95°F)               | -40°C to 65°C (-40°F to 149°F)                |
| Relative humidity (maximum) | 10% to 80% (non-condensing)              | 0% to 95% (non-condensing)                    |
| Vibration (maximum)*        | 0.26 GRMS                                | 1.37 GRMS                                     |
| Shock (maximum)             | 105 G†                                   | 40 G†                                         |
| Altitude (maximum)          | -15.2 m to 3048 m (4.64 ft to 5518.4 ft) | -15.2 m to 10668 m (4.64 ft to 19234.4<br>ft) |

\* Measured using a random vibration spectrum that simulates user environment.

† Measured using a 2 ms half-sine pulse when the hard drive is in use.

# Software

4

This chapter details the supported operating systems along with instructions on how to install the drivers.

#### **Topics:**

- Operating system
- View system information

# **Operating system**

This page contains information about the operating system used by the Dell Latitude 5400 Chromebook.

### **Chrome OS**

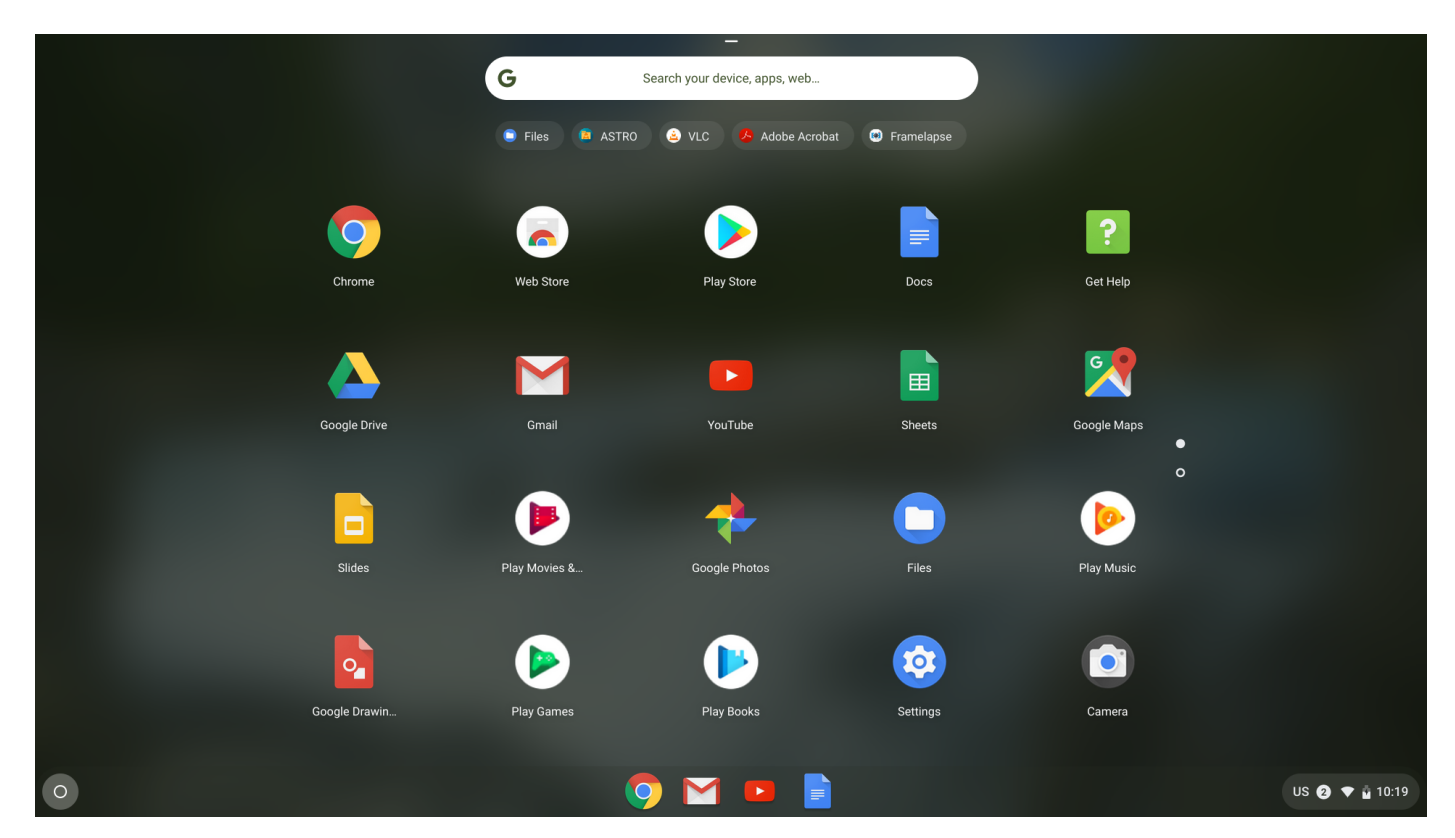

Chrome devices are powered by the Google Chrome operating system, based on Google's popular Chrome browser. It has been developed to provide a fast, simple, and more secure computing experience for users who spend most of their time online.

#### Key Benefits

- Speed
- Simplicity
- Security
- Updated
- Synchronization
- High power at low cost
- Easy to learn and use

- Documents, calendar, e-mail, contacts, and tasks available online and offline, and all securely backed-up and synchronized in the cloud.
- Access to the Chrome web app store
- Killer web apps
- The latest Intel Core processors
- Fun games
- Built-in support for popular file types and external devices

For more information about the Chrome OS, please visit the https://www.google.com/chromebook/.

### Verified Boot

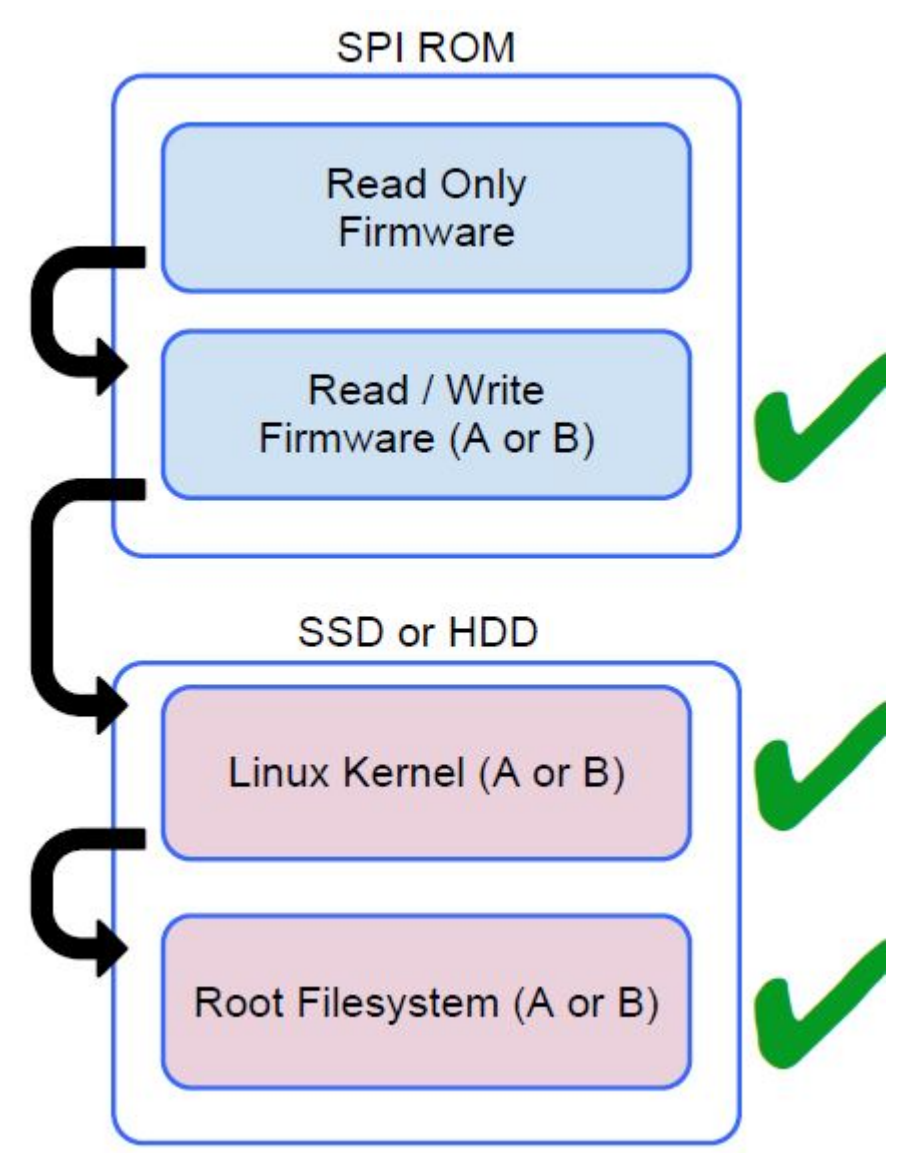

Read Only firmware verifies the integrity of Read/Write (R/W) firmware. R/W firmware verifies the active Linux kernel. During run time, the kernel verifies each block read from disk.

If a verification step fails and there is no backup option, the machine enters recovery mode.

The Developer Mode switch turns off verified boot (at the Kernel stage) to enable users to run Chromium OS (or other OS).

### **Disk Partition Map**

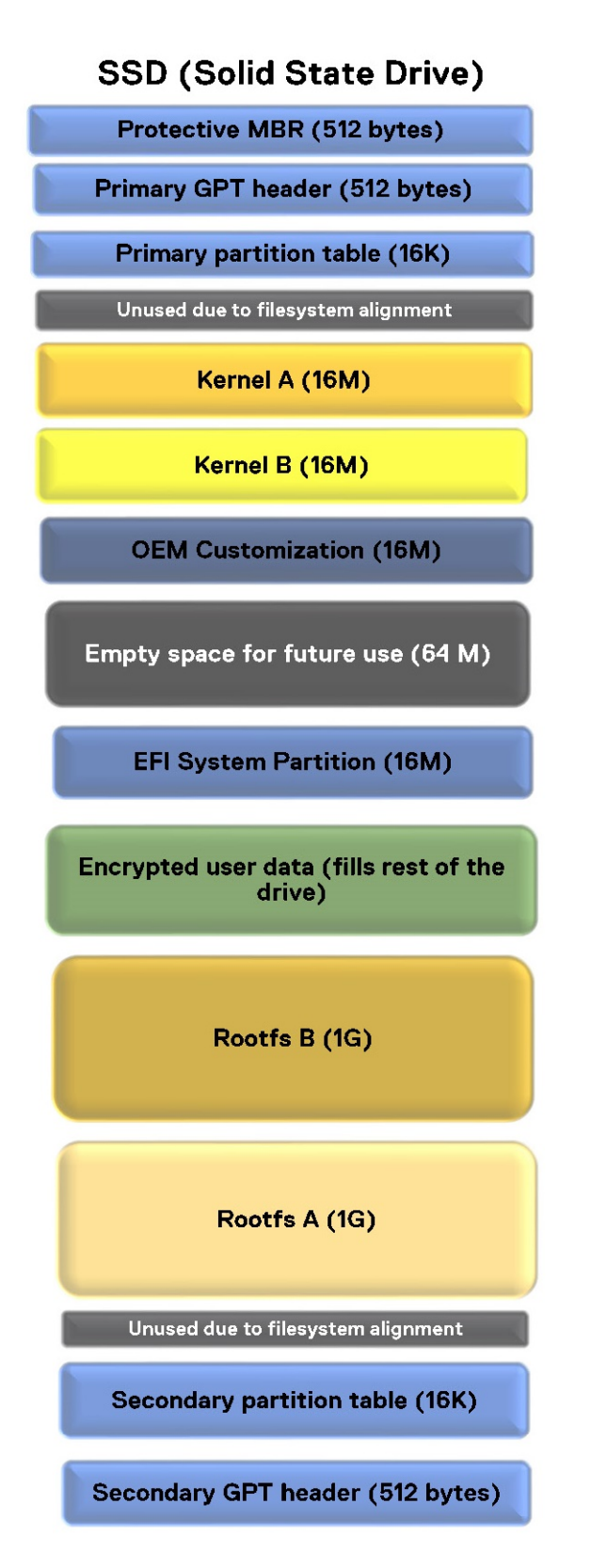

There are two copies of Chrome OS on disk: an active copy and a backup copy. Each copy consists of a kernel partition and a root file system. The backup copy is updated automatically in the background. Users only need to reboot. The stateful partition contains encrypted user data.

### **Developer and Recovery mode**

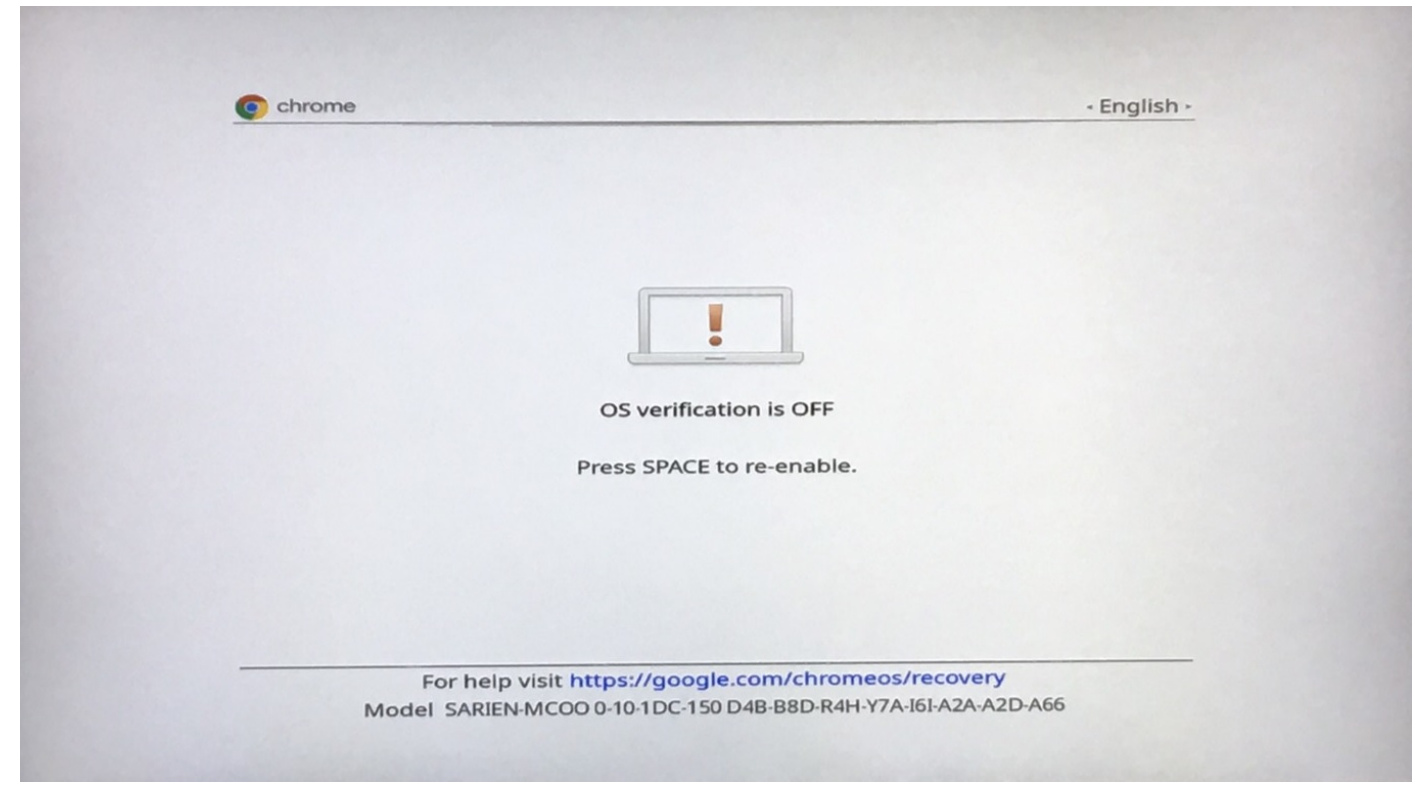

Figure 1. Developer Mode

- Used to boot without verification.
- Can be turned on via key combination during boot.
- Stateful partition is wiped during transitions.
- Used in the factory to boot test image.

| Childrid |                                     | • English • |
|----------|-------------------------------------|-------------|
|          |                                     |             |
|          | Please insert a recovery USB stick. |             |
|          | -                                   |             |
|          | •                                   |             |
|          | -                                   |             |
|          |                                     |             |
|          |                                     |             |
|          |                                     |             |
|          | Press F12 to launch diagnostics     |             |

#### Figure 2. Recovery Mode

- Allows a user to reinstall the Chrome OS from a USB key or SD card.
- Recovery mode is entered if verified boot fails.
- A user can force recovery mode via a key combination during boot.

### **Coreboot and U-boot Custom Firmware**

#### Coreboot

- Memory and chipset initialization
- Open-source, except for MRC binary from Intel.

#### U-Boot

- Performs verified boot
- Handles recovery and Developer Mode
- Open source code

Normal boot is very fast, as it takes few second to start loading kernel. Chrome devices does not boot other operating systems such as Windows or OS X.

### **Chrome vs Chromium OS**

#### Table 20. Difference between Chromium and Chrome OS

| Difference between Chromium and Chrome OS                                                                                                |                                                                                                    |  |  |
|----------------------------------------------------------------------------------------------------|----------------------------------------------------------------------------------------------------|--|--|
| Chromium OS                                                                                                    | Chrome OS                                                                                                    |  |  |
| <ul> <li>Is an open source project: https://www.chromium.org/<br/>chromium-os</li> <li>Runs on regular PCs and Chrome devices</li> </ul> | <ul> <li>Is based on Chromium OS</li> <li>Only runs on the Chrome devices with required hardware features (TPM, RO firmware, recovery button, developer switch).</li> </ul> |  |  |

#### Table 20. Difference between Chromium and Chrome OS (continued)

| Difference between Cl | nromiu | ım | an | d Chrom | e OS |  |  |
|-----------------------|--------|----|----|---------|------|--|--|
|                       | Ι.     |    |    |         |      |  |  |

| • | Includes additional licensed features such as the Netflix |
|---|-----------------------------------------------------------|
|   | plugin, video codecs, and fonts                           |

# View system information

This page contains all the information about viewing system information for the Dell Latitude 5400 Chromebook.

Dell Latitude 5400 Chromebook does not support Dell BIOS. Hence, there are several ways to check system specifications depending on the information you are searching for. The table below lists some of the most commonly used methods to view system information and specifications.

| Settings - About Chrome X                                        | +                                                                                                    | _ 🗆 × |
|------------------------------------------------------------------|----------------------------------------------------------------------------------------------------|-------|
| $\leftarrow$ $\rightarrow$ $C$ $\triangle$ $\bigcirc$ Chrome   c | hrome://settings/help                                                                                                    | ☆ 🤚   |
| Settings                                                         | Q Search apps                                                                                                    |       |
| People     Autofill                                              | For Chrome OS details, please see About Chrome OS X                                                                                                    |       |
| Appearance                                                       | About Chrome                                                                                                    |       |
| Q     Search engine       ()     On startup                      | Soogle Chrome                                                                                                    |       |
| Advanced 👻                                                       | Version 78.0.3904.15 (Official Build) unknown (64-bit)                                                                                                    |       |
| Extensions                                                       | Get help with Chrome                                                                                                    |       |
| About Chrome                                                     | Report an issue                                                                                                    |       |
|                                                                  |                                                                                                    |       |
|                                                                  | Google Chrome<br>Copyright 2019 Google LLC. All rights reserved.<br>Google Chrome is made possible by the Chromium open source project and other open source software.<br>Google Chrome OS Terms of Service |       |
|                                                                  |                                                                                                    |       |

#### • View basic OS information.

#### Figure 3. Chrome:help

• View information such as screen resolution options (Device>Display settings), touchpad, and other basic hardware information.

| 🜣 Settings 🛛 🗙 🕂                                                     |                                                                         | _ 🗆 × |
|----------------------------------------------------------------------|-------------------------------------------------------------------------|-------|
| $\leftarrow$ $\rightarrow$ C $\triangle$ $\bigcirc$ Chrome   chrome: | //settings                                                              | ☆ !   |
| Settings                                                             | Q Search apps                                                           |       |
| People     Autofill                                                  | If a setting doesn't show on this page, look in your Chrome OS settings | ]     |
| Appearance                                                           | People                                                                  |       |
| Q Search engine                                                      |                                                                         |       |
| Advanced 👻                                                           | C Sync and Google services ►                                            | ]     |
| Extensions                                                           | Autofill                                                                |       |
| About Chrome                                                         | Or Passwords →                                                          |       |
|                                                                      | Payment methods                                                         |       |
|                                                                      | Addresses and more                                                      | ]     |
|                                                                      | Appearance                                                              |       |
|                                                                      | Browser themes Open Chrome Web Store                                    |       |
|                                                                      | Show home button<br>https://www.google.com/                             |       |

#### Figure 4. Chrome:settings

• View advanced system information such as the Google Chrome version, firmware information, CPU information, memory information, network status, power supply information, etc.

| S About System × +                                    |                                                          | _ 🗆 ×        |
|-------------------------------------------------------|----------------------------------------------------------|--------------|
| $\leftarrow \rightarrow C \land \odot$ Chrome chrome; | /system                                                  | Å <b>(</b> ) |
|                                                       | -,                                                       |              |
| About System System diagnostic data                   |                                                          |              |
| Details Expand all Collapse all                       |                                                          |              |
| CHROME VERSION                                        | 78.0.3904.15 unknown                                     |              |
| CHROMEOS_ARC_ANDROID_SDK_VERSION                      | 28                                                       |              |
| CHROMEOS_ARC_STATUS                                   | enabled                                                  |              |
| CHROMEOS_ARC_VERSION                                  | 5854235                                                  |              |
| CHROMEOS_AUSERVER                                     | https://tools.google.com/service/update2                 |              |
| CHROMEOS_BOARD_APPID                                  | {E3B85B97-1771-4440-9691-D1983FEF60EB}                   |              |
| CHROMEOS_CANARY_APPID                                 | {90F229CE-83E2-4FAF-8479-E368A34938B1}                   |              |
| CHROMEOS_DEVSERVER                                    |                                                          |              |
| CHROMEOS_FIRMWARE_VERSION                             | Google_Sarien.12200.25.0                                 |              |
| CHROMEOS_RELEASE_APPID                                | {E3B85B97-1771-4440-9691-D1983FEF60EB}                   |              |
| CHROMEOS_RELEASE_BOARD                                | sarien                                                   |              |
| CHROMEOS_RELEASE_BRANCH_NUMBER                        | 5                                                        |              |
| CHROMEOS_RELEASE_BUILDER_PATH                         | sarien-release/R78-12499.5.0                             |              |
| CHROMEOS_RELEASE_BUILD_NUMBER                         | 12499                                                    |              |
| CHROMEOS_RELEASE_BUILD_TYPE                           | Official Build                                           |              |
| CHROMEOS_RELEASE_CHROME_MILESTONE                     | 78                                                       |              |
| CHROMEOS_RELEASE_DESCRIPTION                          | 12499.5.0 (Official Build) dev-channel sarien test       |              |
| CHROMEOS_RELEASE_KEYSET                               | devkeys                                                  |              |
| CHROMEOS_RELEASE_NAME                                 | Chrome OS                                                |              |
| CHROMEOS_RELEASE_PATCH_NUMBER                         | 0                                                        |              |
| CHROMEOS_RELEASE_TRACK                                | testimage-channel                                        |              |
| CHROMEOS_RELEASE_UNIBUILD                             | 1                                                        |              |
| CHROMEOS_RELEASE_VERSION                              | 12499.5.0                                                |              |
| CLIENT_ID                                             | 29f2aa06-78df-4afc-8f1f-507e31b1bf4d                     |              |
| DEVICETYPE                                            | CHROMEBOOK                                               |              |
| ENTERPRISE_ENROLLED                                   | Not managed                                              |              |
| G00GLE_RELEASE                                        | 12499.5.0                                                |              |
| HWID                                                  | SARIEN-MC00 0-10-1DC-150 D4B-B8D-R4H-Y7A-I6I-A2A-A2D-A66 |              |
| LOGDATE                                               | Mon Sep 23 10:24:32 CST 2019                             |              |

#### Figure 5. Chrome:system

• View advanced networking information.

| S Network Log Export × +                                                                                                    | _ 🗆 × |  |  |
|----------------------------------------------------------------------------------------------------|-------|--|--|
| ← → C ☆ @ Chrome   chrome://net-export                                                                                                | ☆ 🌖   |  |  |
| Capture Network Log                                                                                                    |       |  |  |
| Start Logging to Disk                                                                                                    |       |  |  |
| Click the button to start logging future network activity to a file on disk. See the Chromium website for more detailed instructions. |       |  |  |
| OPTIONS: This section should normally be left alone.                                                                                  |       |  |  |
| Strip private information                                                                                                    |       |  |  |
| Include cookies and credentials                                                                                                    |       |  |  |
| Include raw bytes (will include cookies and credentials)                                                                              |       |  |  |
| Maximum log size (megabytes): 100 (Blank means unlimited).                                                                            |       |  |  |

#### Figure 6. Chrome:net-export

# **Getting help and contacting Dell**

# Self-help resources

You can get information and help on Latitude 5400 Chromebook and other Dell products and services using these self-help resources:

#### Table 21. Self-help resources

| Self-help resources                                                                                                    | Resource location                                                                                                    |
|----------------------------------------------------------------------------------------------------|----------------------------------------------------------------------------------------------------|
| Information about Dell products and services                                                                                                    | https://www.dell.com                                                                                                    |
| Online help for operating system                                                                                                    | https://www.dell.com/support/article/sln293900                                                                                                    |
| Troubleshooting information, user manuals, setup instructions, product specifications, technical help blogs, drivers, software updates, and so on.                               | https://www.dell.com/support                                                                                                    |
| Dell knowledge base articles for a variety of computer concerns.                                                                                                    | https://www.dell.com/support/home/app=knowledgebase                                                                                                    |
| <ul><li>Learn and know the following information about your product:</li><li>Product specifications</li><li>Operating system</li><li>Setting up and using your product</li></ul> | See Service Manual and Setup and Specifications at https://<br>www.dell.com/support/manuals.<br>To locate the Service Manual and Setup and Specifications<br>relevant to your product, identify your product through one of |
| <ul> <li>Data backup</li> <li>Troubleshooting and diagnostics</li> <li>Factory and system restore</li> </ul>                                                                     | <ul> <li>Select Detect Product.</li> <li>Locate your product through the drop-down menu under View Products.</li> <li>Enter the Service Tag number or Product ID in the search bar.</li> </ul>                              |

# **Contacting Dell**

**NOTE:** If you do not have an active Internet connection, you can find contact information on your purchase invoice, packing slip, bill, or Dell product catalog.

To contact Dell for sales, technical support, or customer service issues, see https://www.dell.com/contactdell.

(i) NOTE: Availability varies by country/region and product, and some services may not be available in your country/region.

Dell provides several online and telephone-based support and service options. Availability varies by country and product, and some services may not be available in your area. To contact Dell for sales, technical support, or customer service issues:

#### 1. Go to https://www.Dell.com/support

- 2. Select your support category.
- 3. Verify your country or region in the Choose a Country/Region drop-down list at the bottom of the page.
- 4. Select the appropriate service or support link based on your need.